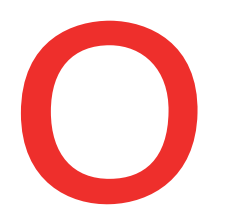

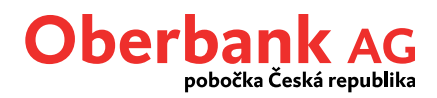

# Úvodní stránka

Po úspěšném přihlášení se Vám automaticky nabídne úvodní stránka.

Úvodní stránka je hlavním rozcestníkem Klientského portálu Oberbank. Odtud můžete pomocí několika kliknutí provádět nejdůležitější funkce internetového bankovnictví. O tom, které to budou, si rozhodnete sami.

Klientský portál Oberbank je optimalizován pro různá zařízení. To znamená, že kromě PC můžete Klientský portál instalovat také na smartphonu nebo na tabletu. Nastavení úvodní stránky si proto můžete uložit individuálně v závislosti na konkrétním zařízení. Díky tomu lze úvodní stránku nastavit na smartphonu jinak než například na PC.

Klientský portál Oberbank tvoří 4 hlavní části:

- Úvodní stránka
- Finance
- Přehled příkazů
- Poštovní schránka

Tyto moduly se nazývají ikony.

|                                                                                              |                               | Úvodní stránka              | Finance Přehled příkazů Poštovní schránka                               |
|----------------------------------------------------------------------------------------------|-------------------------------|-----------------------------|-------------------------------------------------------------------------|
| ítejte na úvodní stránce. Jste přihlášen/a                                                   | jako tanana a                 |                             | Uspofádat ikony 🕂 🔅                                                     |
| Správa karet                                                                                 |                               | Souhrnný zůstatek dle 👔 🔅   | Nový příkaz                                                             |
| Zvolte prosím                                                                                | Klientský portál              | Běžné účty -6.161,48 CZK    | 1910-040 000 000 10111. O V                                             |
| Dosud jste nevybral Žádnou kartu.<br>K zobrazení dostupných možností<br>zvolte prosím kartu. | Časté otázky                  |                             | Částka CZK V<br>Produkt Žirokonto Plus<br>Zůstatek na účtu 3.665,26 CZK |
|                                                                                              |                               |                             | Dále                                                                    |
| Poslední transakce                                                                           | Převod mezi vlastními účty    | Import platebního souboru 🗿 | Export dat                                                              |
| National Stagnage Reg.                                                                       | Federaldogram lag.            | Vybrat soubor               | Všechny formáty 🗸 🗸                                                     |
| < • • •                                                                                      | manual mandras                | Prohledat                   | Všechnyúčty 🗸                                                           |
| Zůstatek na účtu v(e) CZK -9.826,74                                                          | Částka CZK 🗸                  |                             | 22.09.2022 22.09.2022                                                   |
| 19.07250,00 CZK                                                                              | Převod mezi vlasti 23.09.2022 |                             | Jednotlivý soubor za každý den 🗸 🗸 🗸 🗸                                  |
| 0,00 0211                                                                                    | Dále                          | Dále                        | Dále                                                                    |

# POZOR: Počet ikon má vliv na dobu načítání po přihlášení!

V případě technických dotazů se prosím obracejte PO-PÁ 8:30-16:30 hod. (v pracovních dnech) na servisní linku: +420 387 717 153, EBSupport\_CZ@oberbank.cz

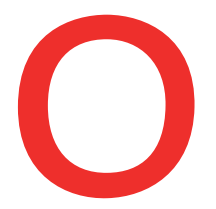

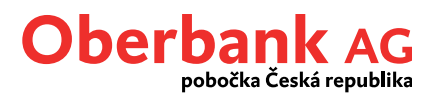

## Při prvním přihlášení se automaticky instalují tyto ikony:

| Marketing                  | Zde Oberbank informuje o novinkách a aktuálních nabídkách v<br>Klientském portálu Oberbank. Je to jediná ikona, kterou nelze<br>z Úvodní stránky odstranit. |  |
|----------------------------|----------------------------------------------------------------------------------------------------|--|
| Souhrnný zůstatek          | Zobrazuje souhrnné zůstatky dle skupin produktů.                                                                                                    |  |
| Nový příkaz                | Nová transakce.                                                                                                    |  |
| Poslední transakce         | Zobrazí poslední transakce vybraného produktu.                                                                                                    |  |
| Převod mezi vlastními účty | Úhrada mezi vlastními účty.                                                                                                    |  |
| Stav účtu                  | Zobrazuje aktuální disponibilní a účetní zůstatek                                                                                                    |  |

# Individualizace prostřednictvím filtru ikon

Vítejte na úvodní stránce. Jste přihlášen/a jako Katerina Petrová

Uspořádat ikony 🕂 🔅

Díky Filtru ikon můžete omezit počet témat. Existují tyto možnosti:

- Všechny ikony
- Pouze ikony z oblasti Finance
- Pouze ikony z oblasti Transakce

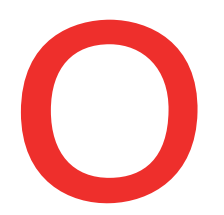

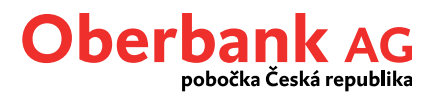

# Individualizace úvodní stránky

Prostřednictvím ikony ozubeného kolečka, popř. ikony + můžete přidávat nové ikony, mazat ikony nebo je pomocí funkce "(Pře)táhni&pusť" přesunovat.

| Vítejte na úvodní stránce. Jste přihlášen/a jako Katerina Petrová |                 |   |
|-------------------------------------------------------------------|-----------------|---|
| Filtr ikon                                                        | Uspořádat ikony | ٢ |

#### Přidat ikony

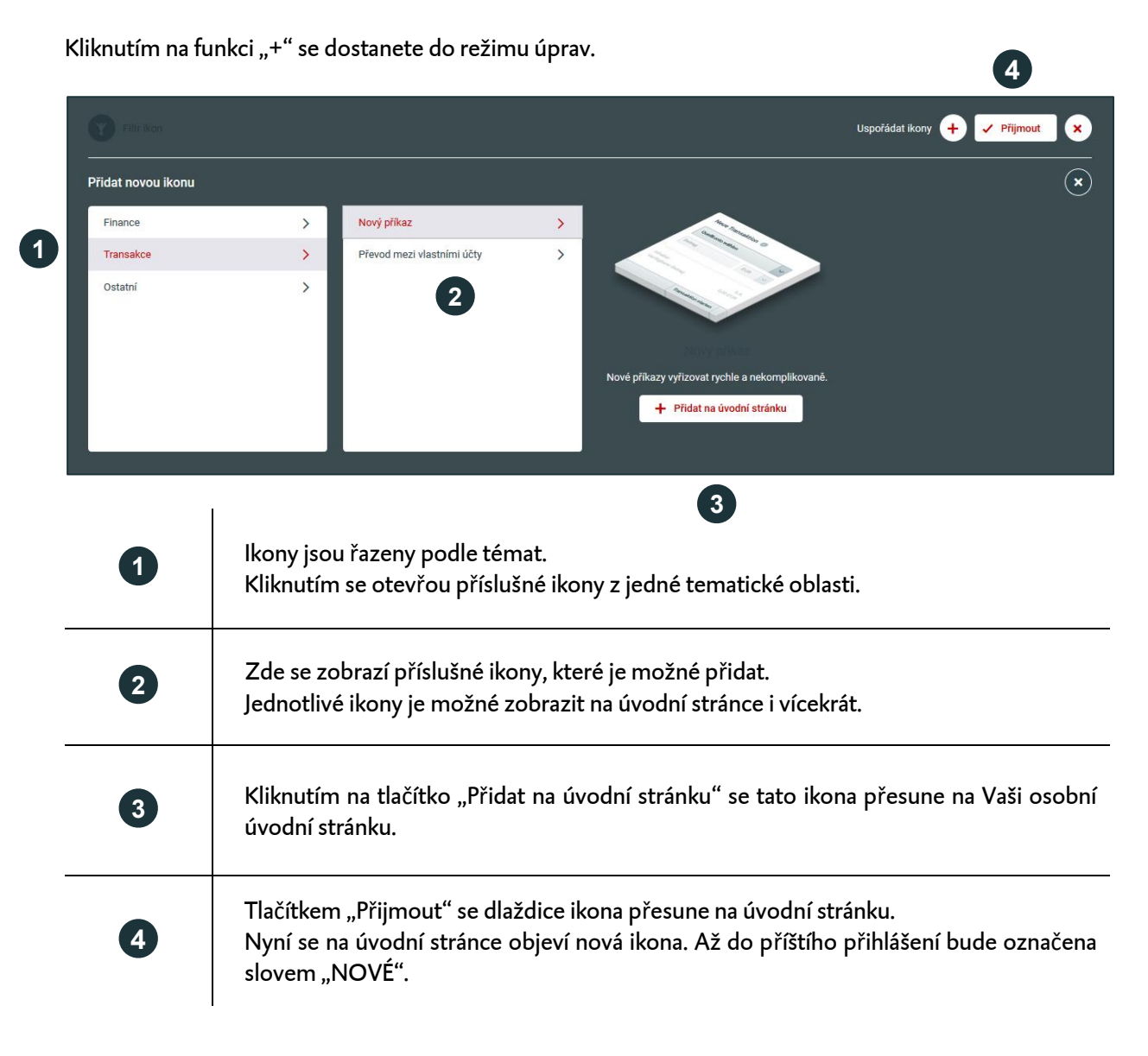

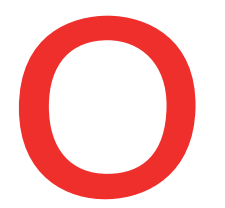

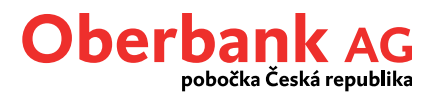

## Změnit pořadí ikon

Tuto funkci můžete využít v režimu úprav. Prostřednictvím funkce "(Pře)táhni&pust" můžete ikony přesunout na požadované místo. Posuňte myš na symbol křížku. Kliknutím na tlačítko "Přijmout" se aktualizuje úvodní stránka.

| Filtrikon            |                                          |                           | Uspořádat ikony 🕂 🗸 Přijmout 🗙 |
|----------------------|------------------------------------------|---------------------------|--------------------------------|
| Marketing            | Souhrnný zůstatek dle skupin produktů 🕕  | Nový příkaz               | Převod mezi vlastními účty 📋   |
|                      |                                          |                           |                                |
| <b>+</b>             | Kreditní karta 🔶 🖬 na Tar<br>Financování | Cástka DR V               |                                |
|                      |                                          |                           |                                |
|                      |                                          | Dále                      |                                |
| Poslední transakce 💼 | Rozložení majetku 🛛 🖬                    | Import platebního souboru | Export dat                     |
|                      |                                          |                           |                                |
| <b>+</b>             | Běžné účty<br>33%                        | Prohledat                 | Všechny účty                   |
|                      |                                          |                           |                                |
|                      |                                          |                           |                                |
|                      |                                          |                           |                                |

## Odstranit ikony

Chcete-li odstranit ikony z úvodní stránky, klikněte na ikonu "Koš", poté na tlačítko "Přijmout" a potom bude úvodní stránka aktualizována.

# DŮLEŽITÉ:

- Tímto krokem se nesmaže kompletní ikona, ale jen její zobrazení na úvodní stránce
- Smazané ikony můžete na úvodní stranu znovu přidat a znovu je seřadit dle svého přání.

Funkce "ozubené kolečko" na úvodní stránce umožňuje **rychlý režim úprav**. Slouží ke změně pořadí nebo mazání ikon.

# Individualizace jednotlivých ikon

#### Souhrnný zůstatek

Kliknutím na funkci "ozubeného kolečka" se zapne režim úprav ikon, takže můžete přidávat nebo skrýt skupiny produktů.

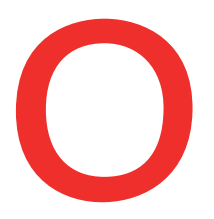

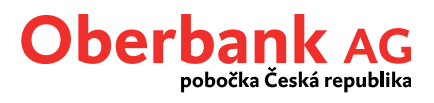

| skupin produktů 🕧                                           | \$                                  | skupin produktů                                                                                   |
|-------------------------------------------------------------|-------------------------------------|---------------------------------------------------------------------------------------------------|
| Běžné účty<br>Spořící účty<br>Kreditní karta<br>Financování | 20-41 EUR<br>21,04 EUR<br>20-41 EUR | <ul> <li>Běžné účty</li> <li>Spořící účty</li> <li>Kreditní karta</li> <li>Financování</li> </ul> |
|                                                             |                                     | Zrušit Přijmo                                                                                     |

Kliknutím na zůstatek můžete přejít na finanční přehled, kde jsou zobrazeny **detaily**.

## Poslední transakce

Zde je zobrazen přehled o posledních transakcích na každém účtu. Přes rozbalovací nabídku můžete přecházet z účtu na účet a kliknutím na šipku listovat posledními 3 obraty.

| ~        |
|----------|
| •        |
| -6,01    |
| 4,010,00 |
| 4/12/04  |
| 4/08/8   |
|          |

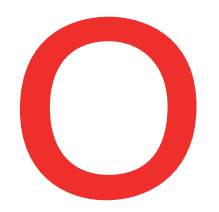

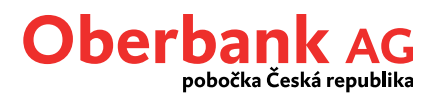

#### Převod mezi vlastními účty

Vyberte účet příkazce a příjemce, vyplňte částku a kliknutím na "Další" je transakce dokončen/a. Převod mezi vlastními účty bude proveden po podpisu prostřednictvím bezpečnostní aplikace Oberbank Security.

| Převod mezi vlastními účty                      |         |      |  |
|-------------------------------------------------|---------|------|--|
| Constantiation<br>All the Linear Constantiation |         | 0 ~  |  |
| Resolution in Arts 1000 1000 1000               | - CHE   | ~    |  |
| Částka                                          | CZK     | ~    |  |
| Převod mezi vlasti                              | 11.08.2 | 021  |  |
|                                                 |         | Dále |  |

|                                         | (                                                                                                    |
|-----------------------------------------|----------------------------------------------------------------------------------------------------|
| 10,00 CZK                               |                                                                                                    |
| 14,01 EUR                               |                                                                                                    |
| 13,00 EUR                               |                                                                                                    |
| Coloridation - 2769 1000-0006 1116 8029 |                                                                                                    |
| Standard                                |                                                                                                    |
| reations online                         |                                                                                                    |
| AT 41 TODO DOI: 1114-0047               |                                                                                                    |
| 1004, 4713.                             |                                                                                                    |
| Převod mezi vlastními účty              |                                                                                                    |
| Sdílené poplatky                        |                                                                                                    |
| 11.08.2021                              |                                                                                                    |
|                                         |                                                                                                    |
|                                         | Upravit příkaz Podepsat pomocí App                                                                                                    |
|                                         | 10,00 CZK<br>14,01 EUR<br>13,00 EUR<br>Consultations of the CODE THE EDF<br>Standard<br>Technologies of the Code The EDF<br>Standard<br>Prevod mezi vlastními účty<br>Sdilené poplatky<br>11.08.2021 |